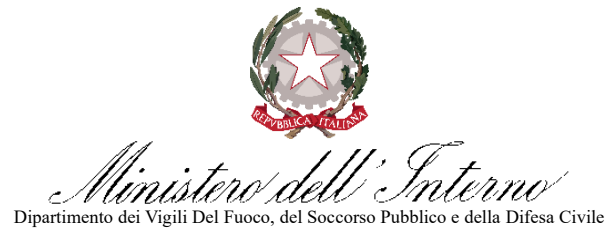

COMANDO VIGILI DEL FUOCO PARMA "Omne pro alieno bono"

> P.E.C.: com.parma@cert.vigilfuoco.it Via Chiavari,11/b 🖀 0521.953211

UFFICIO PREVENZIONE INCENDI P.E.C.: com.prev.parma@cert.vigilfuoco.it 20521.953213-263

- All' Ordine degli Ingegneri di Provincia di Parma ordine.parma@ingpec.eu
- All' Ordine degli Architetti P.P.C. della Provincia di Parma archparma@pec.aruba.it
- AI Collegio Provinciale dei Geometri e dei Geometri Laureati di Parma collegio.parma@geopec.it
- Al Ordine dei Periti Industriali della Provincia di Parma peritiparma@peritiparma.it
- Al Collegio interprovinciale dei Periti agrari e dei Periti agrari laureati di Reggio Emilia e Parma collegio.reggioparma@pec.peritiagrari.it
- Spett.le ANACI Ass.ne Nazionale Amministratori Condominiali e Immobiliari - Sede di Parma anaci.parma@anaci.it
- Spett.le Confedilizia Parma info@apeparma.it
  - p.c. Responsabili SUAP dei Comuni della Provincia di Parma
  - p.c. ARPAE Agenzia regionale per la prevenzione, l'ambiente e l'energia dell'Emilia-Romagna -Parma aoopr@cert.arpa.emr.it

#### Oggetto: Servizi di compilazione e presentazione online delle istanze e segnalazioni di Prevenzione Incendi tramite applicativo web PRINCE (PRevenzione INcendi CEntrale). Nuove disposizioni.

In linea con gli obiettivi fissati dal Piano Triennale per l'Informatica nella Pubblica Amministrazione, che prevedono tra gli altri l'incremento del numero di servizi online, la piena attuazione del principio digital first e la sempre maggiore integrazione dei servizi delle Amministrazioni con le piattaforme abilitanti, ed in ottemperanza alle prescrizioni fornite dal Ministero dell'Interno – Direzione Centrale per la Prevenzione e Sicurezza Tecnica con nota prot.6373 del 02/05/2023, si comunica che <u>a partire dal 15/03/2025</u> la compilazione e la presentazione delle istanze di Prevenzione Incendi, deve avvenire unicamente tramite portale Prevenzione Online (PRINCE), accessibile dal sito nazionale del CNVVF o dal seguente link <u>https://prevenzioneonline.vigilfuoco.it/prevenzione-online/login</u>: tramite tale piattaforma informatica gli utenti possono compilare, pagare e presentare direttamente on-line le istanze e le segnalazioni di prevenzione incendi non soggette alla disciplina SUAP, ovvero che non rientrano nel campo di applicazione del DPR 160/2010 e dell'art.14 della Legge 241/90, con la contestuale ricezione automatica della ricevuta di presentazione dopo la verifica della completezza formale dell'istanza.

Viene quindi dismesso il sistema di ricezione di tali pratiche tramite Posta Certificata, la quale sarà invece riservata unicamente per le comunicazioni con il Comando per altri procedimenti e per la presentazione di quelli di seguito indicati.

Le <u>istanze e le segnalazioni di prevenzione incendi soggette alla disciplina SUAP</u>, non essendo ancora completo il sistema di interoperabilità con il suddetto portale, devono essere inoltrate tramite il SUAP di riferimento che deve provvedere all'invio della documentazione per competenza all'Ufficio Prevenzione Incendi del Comando VV.F. di Parma tramite l'indirizzo P.E.C. <u>com.prev.parma@cert.vigilfuoco.it</u>, trasmettendo <u>esclusivamente elaborati tecnici inerenti alla prevenzione incendi</u> indicati in modo chiaro ed univoco tali da poterne consentire a questo ufficio l'inserimento nella procedura informatizzata del Ministero dell'Interno Dip. VVF. – *PRINCE*, per permettere di avviare il procedimento per il successivo esame.

L'invio di documentazione di prevenzione incendi da parte dei SUAP tramite l'utilizzo di collegamenti su server esterni verrà utilizzato nei limiti previsti dalle procedure di sicurezza informatica consentite dal Ministero dell'Interno, e deve prevedere il prelievo della documentazione tramite apposita cartella contenente esclusivamente la documentazione di prevenzione incendi, di seguito descritta.

Al fine di evitare irregolarità formali nell'invio della documentazione, con successive richieste di perfezionamento, vengono specificati di seguito i procedimenti di Prevenzione incendi connessi con il D.P.R. n. 151/2011 (*Regolamento recante semplificazione della disciplina dei procedimenti relativi alla prevenzione degli incendi*) e la relativa documentazione che deve risultare completa e conforme ai contenuti del D.M. Int. 07/08/2012 (*Disposizioni relative alle modalità di presentazione delle istanze concernenti i procedimenti di prevenzione incendi e alla documentazione da allegare*):

| D.P.R. n.<br>151/2011 | Tipo di procedimento      | la documentazione da inoltrare deve risultare conforme<br>ai contenuti del D.M. Int. 07/08/2012 |
|-----------------------|---------------------------|-------------------------------------------------------------------------------------------------|
| art.3                 | Valutazione progetto      | art.3                                                                                           |
| art.4                 | S.C.I.A.                  | art.4                                                                                           |
| art.4                 | S.C.I.A. G.P.L.           | art.4                                                                                           |
| art.5                 | Rinnovo periodico         | art.5                                                                                           |
| art.5                 | Rinnovo periodico G.P.L.  | art.5                                                                                           |
| art.7                 | Deroga                    | art.6                                                                                           |
| art.8                 | Nulla osta di fattibilità | art.7                                                                                           |
| art.9                 | Verifica in corso d'opera | art.8                                                                                           |
|                       | Voltura                   | art.9                                                                                           |

La modulistica citata di Prevenzione Incendi conforme ai contenuti del D.M. Int. 07/08/2012 può essere scaricata dal sito internet: <u>https://www.vigilfuoco.it/aspx/Page.aspx?IdPage=737</u>.

Il nuovo applicativo PRINCE on-line, in combinazione con la sezione dedicata alla consultazione della pratica, consente al titolare della pratica o al professionista incaricato anche l'accesso agli atti ai sensi della Legge 241/90 direttamente dal portale per le istanze ricevute a partire dal 01/06/2021; pertanto le istanze devono contenere in allegato esclusivamente atti di prevenzione incendi: l'invio contestuale nella

documentazione di atti afferenti anche ad altre materie o di competenza di altri enti (es. acustica, urbanistica, sanitaria, ecc..) non potrà essere caricato nella procedura informatica e pertanto le istanze e le segnalazioni di prevenzione incendi con la documentazione non conforme saranno rigettate.

Si precisa inoltre che la procedura guidata di compilazione delle istanze sul portale PRINCE non prevede la possibilità di caricare attestati di pagamento, ma consente unicamente l'utilizzo del pagamento generato dal sistema che avviene <u>esclusivamente attraverso la piattaforma PagoPA</u>.

L'Ufficio Prevenzione Incendi è disponibile per tutte le informazioni e per la risoluzione di eventuali problematiche al numero 0521/953213 o tramite mail all'indirizzo <u>prevenzione.parma@vigilfuoco.it</u>.

Al fine di agevolare l'utenza all'utilizzo corretto del nuovo portale si allega di seguito la guida ai servizi e alla compilazione consultabile anche nella pagina di login del sito, con le indicazioni delle specifiche procedure da seguire.

Si invitano gli Ordini professionali, gli Enti e gli Uffici in indirizzo ad effettuare la massima divulgazione della presente nota per la corretta applicazione di quanto sopra comunicato.

Si ringrazia per la collaborazione.

Il Responsabile Area Prevenzione Incendi DCS Arch. Fabrizio Finuoli

# PR.IN.CE. OnLine

## Guida all'utilizzo dei Servizi Online di Prevenzione Incendi

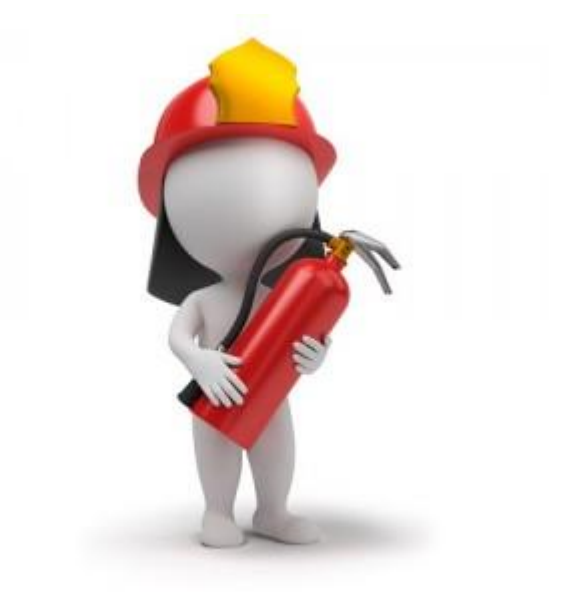

| RELATORE                    | VERSIONE | DATA       | DESCRIZIONE                                                                   |
|-----------------------------|----------|------------|-------------------------------------------------------------------------------|
| V. Madeo                    | 1.1      | 22/01/2024 | Revisione                                                                     |
| Francesco Reggiani<br>Viani | 1.0      | 10/06/2021 | Guida pratica all'utilizzo della piattaforma Online di Prevenzione<br>Incendi |

Pagina 1 di 16

### Indice

| Autenticazione                |                                                                                                    |
|-------------------------------|----------------------------------------------------------------------------------------------------|
| Homepage                      | 4                                                                                                    |
| Profili Utente                | 4                                                                                                    |
| Riconoscimento Professionista | 6                                                                                                    |
| Cruscotto Cittadino           |                                                                                                    |
| Cruscotto Professionista      | 10                                                                                                    |
| Cerca pratiche                | 11                                                                                                    |
| Dettaglio pratica             | 12                                                                                                    |
| Dettaglio richiesta           | 13                                                                                                    |
| Abilitazione Professionista   | 14                                                                                                    |
| Integrazioni volontarie       | 15                                                                                                    |
| Assistenza e supporto         | 16                                                                                                    |
|                               | Autenticazione<br>Homepage<br>Profili Utente<br>Riconoscimento Professionista<br>Cruscotto Cittadino<br>Cruscotto Professionista<br>Cerca pratiche<br>Dettaglio pratica<br>Dettaglio richiesta<br>Abilitazione Professionista<br>Integrazioni volontarie<br>Assistenza e supporto |

Pagina 2 di 16

### 1. Autenticazione

La piattaforma PRINCE Online per l'utilizzo dei servizi al cittadino è accessibile attraverso l'indirizzo web

#### https://prevenzioneonline.vigilfuoco.it

Per una migliore esperienza di navigazione si raccomanda di utilizzare esclusivamente i browser web Google Chrome, Microsoft Edge e Mozilla Firefox. Si consiglia di verificare le impostazioni del proprio browser ed eventualmente abilitare l'utilizzo dei cookies di sessione.

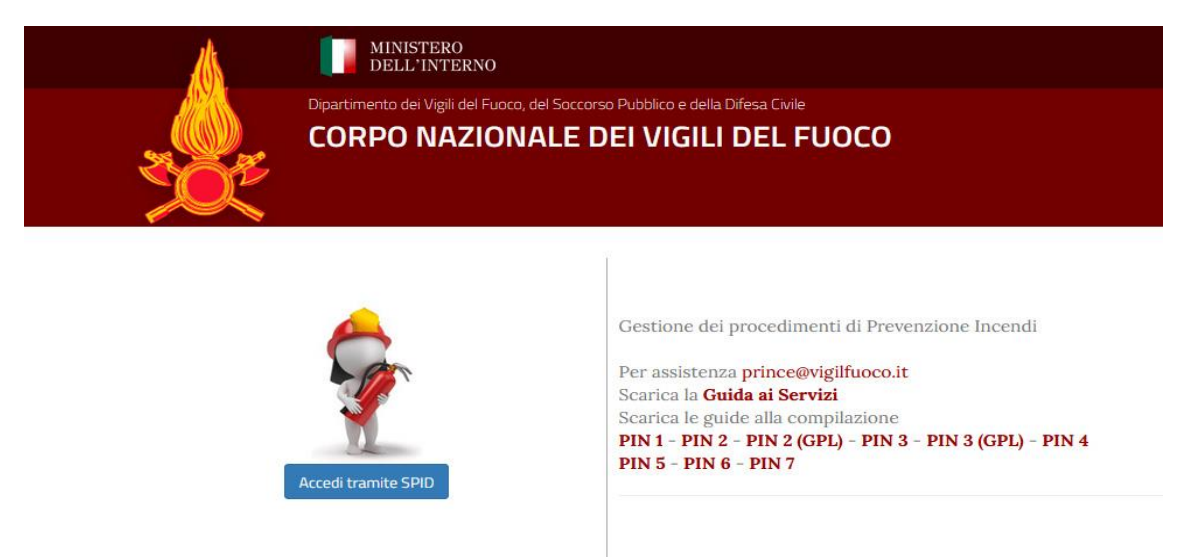

L'autenticazione viene effettuata utilizzando le proprie credenziali SPID, anche di tipo Persona Giuridica, tramite servizio centralizzato di Single Sign-On (SSO) del Sistema Informatico VVF che consente quindi di accedere con le stesse credenziali a tutti i servizi erogati dal portale dei Vigili del Fuoco.

|                                                                                                    | DIPARTIMENTO DEI VIGILI DEL FUOCO, DEL SOCCI                                                                                                    | CORSO PUBBLICO E DELLA DIFESA CIVILE |  |
|----------------------------------------------------------------------------------------------------|----------------------------------------------------------------------------------------------------|--------------------------------------|--|
| Accedi con<br>SPID, il Sisten<br>permette di<br>Amministrazio<br>computer, tab<br>Se sei già ir<br>credenziali de<br>Se non hai<br>gestori.<br>Maggiori info<br>Non hai SPID<br>Serve aiuto? | n le credenziali SPID<br>ma Pubblico di identità Digitale, è la soluzione che ti<br>accedere a tutti i servizi online della Pubblica<br>one con un'unica identità Digitale utilizzabile da<br>olet e smartphone.<br>In possesso di un'identità digitale, accedi con le<br>el luo gestore.<br>ancora un'identità digitale, richiedila ad uno dei | Per gale                             |  |

#### Pagina 3 di 16

Min. Interno – Dipartimento Vigili del Fuoco, Soccorso Pubblico e Difesa Civile Direzione Centrale Risorse Logistiche e Strumentali – Direzione Centrale Prevenzione e Sicurezza Tecnica Progetto, revisione e approvazione ing. Leonardo Rampino

### 2. Homepage

Una volta effettuata l'accesso, la piattaforma mostrerà all'utente la propria Home Page.

|                   | Dipartimento dei Vigil dei Fuoco, dei Soccario Pubblico e della Difesa<br>CORPO NAZIONALE DEI VIGILI D<br>Mome Cruscotto Cerca Pratiche Esci | cule<br>DEL FUOCO                                                                                                    |
|-------------------|----------------------------------------------------------------------------------------------------|----------------------------------------------------------------------------------------------------|
| L Benvenuto       | (CITTADINO) Opera come PROFESSIONISTA                                                                                                    |                                                                                                    |
|                   | Notizie ed Avvisi                                                                                                    | Avviso Professionisti                                                                                                    |
| L' stata rilascia | ta la nuova versione della piattaforma PRINCE OnLine.                                                                                        | Sei un professionista ma non sei stato riconosciato, accedi al tuo profilo e aggiorna i dati oppure contatta l'assistenza princestvigilihucci it |
|                   |                                                                                                    |                                                                                                    |

Attiva Windows Passa a Impostazioni PC per attivare Windows

Sulla Home page troverete sezioni dedicate a *Notizie* e *Avvisi* pensati sia per i titolari delle pratiche di Prevenzione Incendi, sia per i Professionisti che hanno presentato istanze presso i *Comandi VVF* o gli *Sportelli Suap* del proprio comune.

#### PROCEDIMENTI IN ATTESA

Nella Homepage è presente un riquadro informativo che avverte l'utente in presenza di eventuali PIN in compilazione il cui pagamento risulta ancora non completato. (Vedi *Guide alla compilazione dei PIN*)

### 3. Profili Utente

Il sistema prevede un autenticazione unica per ciascun utente, basata sulle proprie credenziali **SPID**, prevedendo però due possibili profili di utilizzo dei servizi ovvero:

- CITTADINO (Titolare di pratiche di Prevenzione Incendi);
- PROFESSIONISTA (Professionista Antincendio Abilitato);

Accedendo con credenziali *SPID* per Persona Giuridica il Sistema identifica l'utente con profilo di tipo **CITTADINO** utilizzando la P.IVA del profilo SPID per l'accesso ai dati in consultazione ed il Cod. Fiscale personale per le funzionalità di compilazione e modifica dei dati. <u>Se il profilo SPID non consente l'identificazione personale dell'utente, il Sistema consente esclusivamente l'accesso alle funzionalità di consultazione.</u>

#### Pagina 4 di 16

Min. Interno – Dipartimento Vigili del Fuoco, Soccorso Pubblico e Difesa Civile Direzione Centrale Risorse Logistiche e Strumentali – Direzione Centrale Prevenzione e Sicurezza Tecnica Progetto, revisione e approvazione ing. Leonardo Rampino Qualora quindi il cittadino venga riconosciuto anche come professionista antincendio abilitato ed abbia presentato istanze di prevenzione incendi presso uno dei Comandi VVF, potrà utilizzare il profilo di navigazione di tipo *PROFESSIONISTA* selezionando l'opzione <u>"Opera come PROFESSIONISTA"</u> nel menu principale.

Per consultare le informazioni del proprio profilo oppure nel caso in cui il sistema non visualizza l'opzione per operare come professionista <u>è possibile accedere ai dati del proprio profilo selezionando il proprio codice fiscale dal menu principale</u>.

|                   | Dipartimento del Vigli del Fueco, del Soccorso Pubblico e della Difesa<br>CORPO NAZIONALE DEI VIGILI D<br>Home Cruscotto Cierca Pratiche Esci | DEL FUOCO                                                                                                    |
|-------------------|----------------------------------------------------------------------------------------------------|----------------------------------------------------------------------------------------------------|
| Benvenuto         | CITTADINO) Opera come PROFESSIONISTA                                                                                                    |                                                                                                    |
|                   | Notizie ed Avvisi                                                                                                    | Avviso Professionisti                                                                                                    |
| E' stata rilascia | a versione della piattaforma PRINCE OnLine.                                                                                                   | Sei un professionista ma non sei stato riconoscisto, accedi al tuo profilo e aggiorna i dati oppure contatta l'assistenza princetivigiffuoco it |
|                   |                                                                                                    |                                                                                                    |

Passa a Impostazioni PC per attivare Windows.

All'interno della pagina di profilo è possibile consultare i propri dati ed eventualmente completare le informazioni presenti indicando la propria casella email e/o pec alla quale il sistemà potrà inviare comunicazioni utili o per eventuale supporto nell'utilizzo della piattaforma.

| ٨                   | MIN<br>DEI                                                                                                    | NISTERO<br>LL'INTERNO |                |      |     |  |  |  |  |
|---------------------|----------------------------------------------------------------------------------------------------|-----------------------|----------------|------|-----|--|--|--|--|
|                     | Dipartimento dei Vigili dei Fuoco, dei Soccorso Pubblico e della Difesa Etvile CORPO NAZIONALE DEI VIGILI DEL FUOCO |                       |                |      |     |  |  |  |  |
|                     | Home                                                                                                    | Cruscotto             | Cerca Pratiche | Esci |     |  |  |  |  |
| L Benvenuto RGGFNI  | C88E14H501!                                                                                                    | S (CITTADINO)         |                |      |     |  |  |  |  |
| Profilo             |                                                                                                    |                       |                |      |     |  |  |  |  |
| Cod. Fiscale F      |                                                                                                    |                       |                |      |     |  |  |  |  |
| Cognome             |                                                                                                    |                       |                |      |     |  |  |  |  |
| Nome                |                                                                                                    | 1                     |                |      |     |  |  |  |  |
| Data Nascita        | ,                                                                                                    |                       |                |      |     |  |  |  |  |
| Contatti            |                                                                                                    |                       |                |      |     |  |  |  |  |
| Email               |                                                                                                    |                       |                |      | PEC |  |  |  |  |
|                     |                                                                                                    |                       |                |      |     |  |  |  |  |
|                     |                                                                                                    |                       |                |      |     |  |  |  |  |
| Modifica            |                                                                                                    |                       |                |      |     |  |  |  |  |
| 🗆 Sono un Professio | onista                                                                                                    |                       |                |      |     |  |  |  |  |

Pagina 5 di 16

### 4. Riconoscimento Professionista

In fase di accesso alla piattaforma, il Sistema associa automaticamente il codice fiscale dell'utente ad un eventuale profilo di tipo **PROFESSIONISTA** presente in anagrafica. Qualora il sistema non individui autonomamente un profilo di tipo professionista l'utente può effettuare una associazione manuale del proprio profilo professionale.

La procedura manuale prevede che l'utente acceda alla propria pagina del profilo selezionando il proprio codice fiscale dal menu principale. Nella pagina del profilo è necessario quindi selezionare la casella **"Sono un professionista**" ed inserire tutti i dati obbligatori affinche il Sistema possa effettuare la ricerca nel database dei professionisti attivi censiti dai Comandi VVF.

| *                  | DELL'INTERNO                                                                                                    |  |  |  |  |  |  |
|--------------------|----------------------------------------------------------------------------------------------------|--|--|--|--|--|--|
|                    | Dipartimento del Vigili del Fuoco, del Soccorso Pubblico e della Difesa Chile CORPO NAZIONALE DEI VIGILI DEL FUOCO |  |  |  |  |  |  |
|                    | Home Cruscotto Cerca Pratiche Esci                                                                                 |  |  |  |  |  |  |
| Benvenuto RGGFN    | IC88E14H5015 (CITTADINO)                                                                                           |  |  |  |  |  |  |
| Profilo            |                                                                                                    |  |  |  |  |  |  |
| Cod. Fiscale       |                                                                                                    |  |  |  |  |  |  |
| Cognome            |                                                                                                    |  |  |  |  |  |  |
| Nonse              |                                                                                                    |  |  |  |  |  |  |
| Data Nascita       |                                                                                                    |  |  |  |  |  |  |
| Contatti           |                                                                                                    |  |  |  |  |  |  |
| Email              | PEC                                                                                                    |  |  |  |  |  |  |
|                    |                                                                                                    |  |  |  |  |  |  |
| Made               |                                                                                                    |  |  |  |  |  |  |
| Middinica          |                                                                                                    |  |  |  |  |  |  |
| 🗆 Sono un Professi | ionista                                                                                                    |  |  |  |  |  |  |
|                    |                                                                                                    |  |  |  |  |  |  |

**Nota**: Nel caso di Referente di Ditta GPL occorre inserire, negli appositi campi, Ragione Sociale e P.Iva della Ditta GPL.

Pagina 6 di 16

| Modifica                      | Cruscotto Cerca Pi | atiche Esci    |       |           |     |                |  |
|-------------------------------|--------------------|----------------|-------|-----------|-----|----------------|--|
| See an Defensioniste          |                    |                |       |           |     |                |  |
| Sono un Proressionista        |                    |                |       |           |     |                |  |
| ati Professionista            |                    |                |       |           |     |                |  |
| itolo Professionale           |                    | Provincia Albo |       | Cod. Albo | 1   | Cod. Ministero |  |
| INGEGNERE                     | *                  | AGRIGENTO      |       | Ψ.        |     |                |  |
| adirizzo                      |                    |                |       | Civiou    |     | САР            |  |
|                               |                    |                |       |           |     |                |  |
| rovincia                      | Comune             |                | Email |           | PEC |                |  |
| AGRIGENTO                     | * Agrigento        | *              |       |           |     |                |  |
| ] Sono responsabile Ditta PDG |                    |                |       |           |     |                |  |
|                               |                    |                |       |           |     |                |  |
| Riservato Ditta PDG           |                    |                |       |           |     |                |  |
| ag. Sociale                   |                    |                | AVLE  |           |     |                |  |
|                               |                    |                |       |           |     |                |  |

**Attenzione:** Il riconoscimento del profilo professionista avverrà, in caso di successo, automaticamente ma l'associazione con tutte le proprie richieste sarà completo nelle 24 ore successive alla bonifica effettuata. In caso di mancato riconoscimento è necessario contattare il Comando VVF di riferimento per verificare la propria posizione anagrafica.

Pagina 7 di 16

### 5. Cruscotto Cittadino

Dopo aver effettuato l'accesso, all'utente viene automaticamente assegnato un profilo di tipo CITTADINO a prescindere che esistano o meno pratiche di Prevenzione Incendi riconducibili all'utente stesso. La piattaforma fornisce quindi all'utente l'accesso alle pratiche di Prevenzione Incendi presenti nel database nazionale effettuando l'associazione tramite il proprio codice fiscale associato al profilo SPID di tipo Persona Fisica o tramite P.IVA associata al profilo SPID di tipo Persona Giuridica.

#### SPID PERSONA FISICA

Le pratiche consultabili sono quelle per cui il codice fiscale dell'utente corrisponde al codice fiscale relativo al titolare dell'intera pratica o alla persona che ha presentato la singola istanza (PIN);

#### SPID PERSONA GIURIDICA

Le pratiche consultabili sono quelle per cui la P.IVA Aziendale corrisponde alla P.IVA dell'azienda titolare dell'intera pratica.

Selezionando **CRUSCOTTO** nel menu principle, il sitema ci porta sulla pagina che riassume le informazioni più rilevanti e le prossime scadenze delle proprie pratiche di Prevenzione Incendi.

|         |            | O Rinnovi pre      | evisti scadu      | iti             |  |
|---------|------------|--------------------|-------------------|-----------------|--|
| Comando | Pratica    | Rag. Sociale       | e R               | innovo Previsto |  |
|         | o          | Rinnovi previ      | sti in scade      | enza            |  |
| Comando | Pratica    | Rag. Sociale       | R                 | innovo Previsto |  |
|         |            | 0 Richieste        | presentate        | 2               |  |
| Comando | Protocollo | Data<br>Protocollo | Tipo<br>Richiesta | Stato           |  |
|         |            | 0 Richies          | te recenti        |                 |  |
|         |            | Data               | Ting              | State           |  |

#### Pagina 8 di 16

Min. Interno – Dipartimento Vigili del Fuoco, Soccorso Pubblico e Difesa Civile Direzione Centrale Risorse Logistiche e Strumentali – Direzione Centrale Prevenzione e Sicurezza Tecnica Progetto, revisione e approvazione ing. Leonardo Rampino Le aree informative presenti nella pagina mostrano:

#### RINNOVI PREVISTI SCADUTI

Elenco delle pratiche di cui l'utente è titolare (o di cui l'azienda corrispondente al proprio SPID giuridico è titolare) per le quali la data di rinnovo prevista risulta già superata ovvero scaduta. (Data previsto rinnovo < data odierna)

#### RINNOVI PREVISTI IN SCADENZA

Elenco delle pratiche di cui l'utente è titolare (o di cui l'azienda corrispondente al proprio SPID giuridico è titolare) per le quali la data di rinnovo prevista scadrà entro 30 giorni. (Data previsto rinnovo + 30GG < data odierna)

#### RICHIESTE PRESENTATE SENZA TITOLARITA'

Elenco delle istanze (PIN) presentate negli ultimi 180 giorni per le cui pratiche l'utente non risulta titolare.

#### **RICHIESTE RECENTI**

Elenco delle istanze (PIN) presentate negli ultimi 180 giorni per le cui pratiche l'utente risulta titolare (o di cui l'azienda corrispondente al proprio SPID giuridico è titolare).

**NOTA**: Accanto a ciascun elemento in elenco è visibile un pulsante *DETTAGLI* che consente di visualizzare la pagina di dettaglio dell'elemento (pratica o pin di prevenzione incendi).

### 6. Cruscotto Professionista

Selezionando **CRUSCOTTO** nel menu principle, il sitema ci porta sulla pagina che riassume le informazioni più rilevanti e le prossime scadenze delle proprie pratiche di Prevenzione Incendi. Se l'utente sta operando utilizzando un profilo di tipo PROFESSIONISTA, la pagina visualizza delle aree informative specifiche per il tipo di profilo utilizzato.

NOTA: Si ricorda che per utilizzare il profilo PROFESSIONISTA, se abilitato, è sufficiente selezionare "Opera come Professionista" dal menu principale.

|         |            | 2 Richies          | te recenti           |                                    |         |
|---------|------------|--------------------|----------------------|------------------------------------|---------|
| Comando | Protocollo | Data<br>Protocollo | Tipo<br>Richiesta    | Stato                              |         |
| ANCONA  |            |                    | Deroga               | ATTESA<br>VALUTAZIONE<br>CTR       | ettagli |
| ANCONA  |            |                    | Rinnovo<br>periodico | ACQUISITO -<br>INSERIMENTO<br>DATI | ettagli |

Le aree informative presenti nella pagina mostrano:

#### RICHIESTE RECENTI

Elenco delle istanze (PIN) presentate negli ultimi 180 giorni per cui l'utente risulta associato come professionista.

**NOTA**: Accanto a ciascun elemento in elenco è visibile un pulsante *DETTAGLI* che consente di visualizzare la pagina di dettaglio dell'elemento (pratica o pin di prevenzione incendi).

### 7. Cerca pratiche

Selezionando "Cerca pratiche" dal menu principale si accede alla pagina di consultazione vera e propria attraverso cui l'utente può visualizzare le pratiche di propria competenza eventualmente utilzzando appositi filtri di ricerca.

| Cerca Pratiche                                         |              |                |            |                 |                                      |
|--------------------------------------------------------|--------------|----------------|------------|-----------------|--------------------------------------|
| Comando *                                              | Cod. Pratica | 1              | Protocollo | Data P          | rotocollo                            |
| AGRIGENTO                                              | •            |                |            |                 |                                      |
| Tipo Richiesta                                         |              |                |            |                 |                                      |
| Nessuna selezione                                      |              | *              |            |                 |                                      |
| Cerca Pulisci Sono disponibili i dati a partire dal 01 | /01/2000     |                |            |                 |                                      |
| Elenco Pratiche                                        |              |                |            |                 | Attiva Windows                       |
| Cod. Pratica                                           | Rag. Sociale | Tipo Richiesta | Protocollo | Data Protocollo | Passa a Impostazioni PC per<br>Stato |

La consultazione dei dati prevede l'obbligo di indicare il Comando VVF di riferimento. E' inoltre possibile utilizzare altri campi di ricerca non obbligatori quali:

- Cod. Pratica
- Num. Protocollo Istanza
- Data protocollo Istanza
- Tipologia della richiesta

**Attenzione:** In caso la ricerca non dia i risultati attesi o dia risultati parziali è possibile contattare il Comando VVF di riferimento per verificare la propria posizione anagrafica.

Le istanze eventualmente visualizzate in elenco consentono di verfiicare lo stato del procedimento ed eventualmente di consultarne il dettaglio attraverso il pulsante "DETTAGLI".

Se l'utente è anche titolare della intera pratica relativa all'istanza in elenco, sarà possibile accedere anche al dettaglio della Pratica selezionando l'apposito pulsante accanto al codice pratica.

| Sono disponibili i dati a partire dal ( | 01/01/2000   |                      |            |                 |                                              |
|-----------------------------------------|--------------|----------------------|------------|-----------------|----------------------------------------------|
| Elenco Pratiche                         | Rag. Sociale | Tipo Richiesta       | Protocollo | Data Protocollo | Stato                                        |
| 100120                                  | TESTIV       | Valutazione Progetto | 12691      | 12/12/2023      | ASSEGNATO - Dettagli<br>FASE<br>ISTRUTTORIA  |
| Inizio < Prec Pagina 1 di 1             | Succ > Fine  |                      |            |                 | Attiva Windows<br>Passa a Impostazioni PC pe |

Pagina 11 di 16

Min. Interno – Dipartimento Vigili del Fuoco, Soccorso Pubblico e Difesa Civile Direzione Centrale Risorse Logistiche e Strumentali – Direzione Centrale Prevenzione e Sicurezza Tecnica Progetto, revisione e approvazione ing. Leonardo Rampino

### 8. Dettaglio pratica

Se si utilizza un profilo di tipo CITTADINO, il sistema consente, dalle diverse pagine di consultazione disponibili (cruscotto, cerca pratiche, etc...), di accedere alla pagina di dettaglio di una pratica di Prevenzione Incendi nel caso in cui l'utente o la relativa azienda risulti titolare della stessa (accedendo rispettivamente con SPID Persona Fisica o Persona Giuridica).

| Dati Pratica                              |                               |                               |                         |                        |                |                            |
|-------------------------------------------|-------------------------------|-------------------------------|-------------------------|------------------------|----------------|----------------------------|
| Comando<br>AGRIGENTO                      |                               | Cod. Pratica<br>100120        | Comune<br>Agrigento AG  | +                      | Cod. Pratica 1 | 00120 ×                    |
| Indirizzo<br>VIA DELTEST 4 444            | 444                           | Rag. Sociale<br>TESTIV        | Denominazione<br>TESTIV |                        | Rag. Sociale T | ESTIV                      |
| Dati Titolare                             | (Qualifica TES                | T <mark>4</mark> )            |                         |                        | 175            | No.                        |
| Cognome<br>TESTIV                         |                               | Nome<br>TESTIV                | Cod. Fiscale            |                        | google,        | OpenStreetMap contributors |
| Indirizzo Legale<br>VIA DEI TEST 4 444    | 444                           | Email                         | PEC<br>test@pec.it      |                        |                |                            |
| Indirizzo Domicilio<br>VIA DEI TEST 4 444 | 444                           | Email                         | PEC                     |                        |                |                            |
| Attivita Sogg                             | ette DPR 151/2                | 2011                          |                         |                        |                |                            |
| Cod. Attivita                             | Descrizione                   |                               | Prossimo Ri             | nnovo                  |                |                            |
| LLC                                       | Stabilimenti ed imp<br>Nmc/h) | anti di gas inflammabili, com | burenti (quantità > 25  |                        |                |                            |
| Richieste                                 |                               |                               |                         |                        |                |                            |
| Tipo Richiesta                            |                               | Protocollo                    | Data Presentazione      | Stato                  |                | Attiva                     |
| Valutazione Proge                         | etto                          | 12691                         | 12/12/2023              | ASSEGNATO - FASE ISTRU | UTTORIA        | ettagli Passa a l          |

La pagina di dettaglio della Pratica consente di consultare i dati relativi agli estremi della stessa pratica ovvero Cod. Pratica, Comando VVF di riferimento e dati relativi all'indirizzo e posizionamento cartografico.

E' inoltre possibile consultare:

- Dati del titolare della pratica;
- Elenco attività soggette presenti nella pratica e relativa data di previsto rinnovo;
- Elenco dei procedimenti relativi alla pratica;

Pagina 12 di 16

### 9. Dettaglio richiesta

Il sistema consente dalle diverse pagine di consultazione disponibili (cruscotto, cerca pratiche, etc...) di utilizzare un pulsante *DETTAGLI* per accedere alla pagina con i dati relativi ad uno specifico procedimento di Prevenzione Incendi visualizzandone i dettagli ed eventuamente consultarne le comunicazioni inviate dai Comandi VVF. La pagina di dettaglio di un singolo procedimento è disponibile sia che si utilizzi un profilo CITTADINO che un profilo PROFESSIONISTA.

#### Profilo CITTADINO

Se si utilizza un profilo CITTADINO è possibile consultare i dettagli di un procedimento di cui si è titolare (accesso con SPID persona FISICA) o di cui al propria azienda è titolare (accesso con SPID persona GIURIDICA).

#### Profilo PROFESSIONISTA

Se si utilizza un profilo PROFESSIONISTA è possibile consultare i dettagli di un procedimento di cui si è Professionista abilitato dal titolare.

| Comando AGRIGENTO - Cod. Pratica 100120 - Rag. Sociale TESTIV |                                                                                   |                                               |                              |           |  |  |
|---------------------------------------------------------------|-----------------------------------------------------------------------------------|-----------------------------------------------|------------------------------|-----------|--|--|
| Dati <mark>Richi</mark> esta                                  |                                                                                   |                                               |                              |           |  |  |
| <b>Tipo Richiesta</b><br>Valutazione Progetto                 | Protocollo<br>12691                                                               | Data Protocollo<br>12/12/2023                 | Stato<br>ASSEGNATO - FASE IS | TRUTTORIA |  |  |
| Incaricato Istruttoria Teci                                   | nica                                                                              | Data assegnazione<br>08/01/2024               |                              |           |  |  |
| Dati Presentatore                                             |                                                                                   |                                               |                              |           |  |  |
| Cod. Fiscale                                                  | Cognome<br>TESTIV                                                                 | Nome<br>TESTIV                                | Qualifica<br>TEST4           |           |  |  |
| Attivita Soggette DI                                          | PR 151/2011                                                                       |                                               |                              |           |  |  |
| Cod. Attivita                                                 | Descrizione                                                                       | Approccio Tecnico                             | Importo                      |           |  |  |
| LLC                                                           | Stabilimenti ed impianti di gas infiammabili, comburenti<br>(quantită > 25 Nmc/h) | DM 09-05-2007 (ingegneria della<br>sicurezza) | 600.00                       |           |  |  |
| Dati Pagamento                                                |                                                                                   |                                               |                              | Attiva    |  |  |
| Tipo Pagamento                                                | Codice                                                                            | Importo I                                     | Oata Pagamento               | Passa a I |  |  |
| BOLLETTINO POSTALE                                            | 112233445566                                                                      | 600.00                                        | 2/12/2023                    |           |  |  |

La pagina di dettaglio del procedimento consente di consultare i dati relativi agli estremi della pratica ovvero Cod. Pratica, Comando VVF di riferimento e dati relativi all'indirizzo.

E' inoltre possibile consultare:

- Dettagli del procedimento (tipo, numero e data protocollo, stato lavorazione);
- Dati di presentazione;
- Dati di assegnazione istruttoria tecnica VVF;
- Elenco attività soggette;
- Dati pagamento;
- Elenco comunicazioni (consultazione e download);

#### Pagina 13 di 16

### 10. Abilitazione Professionista

Accedendo alla pagina di dettaglio della richiesta, come indicato nell'apposita sezione del manuale, sarà possibile per il titolare visualizzare l'elenco dei professionisti abilitati alla consultazione della stessa.

Oltre alla consultazione dell'elenco dei professionisti abilitati è disponibile un apposito pulsante per abilitare un nuovo professionista o disabilitare un professionista già abilitato in precedenza.

| rofessi    | onisti Ab <mark>ilita</mark> ti |            |           |         |
|------------|---------------------------------|------------|-----------|---------|
| Aggiungi   |                                 |            |           |         |
| Cod.Fiscal | e Professionista                | Valida dal | Valida al |         |
| c          | ЭV                              | 12/12/2023 |           | Elimina |

#### Abilitazione professionista

Cliccando sul tasto aggiungi il sistema richiede di inserire il Codice fiscale del Professionista da abilitare ed indicare il periodo di validità della delega alla consultazione (data di inizio e fine della delega). In caso non venga indicata una data di fine delega il sistema abiliterà il professionista fino ad eventuale eliminazione manuale.

**Nota**: Il codice fiscale deve essere corrispondente al profilo di un professionista antincendio già presente nell'elenco di sistema.

#### Revoca professionista

Per disabilitare un professionista alla consultazione della richiesta è sufficiente selezionare il pulsante "Elimina" in corrispondenza del professionista presente in elenco.

Pagina 14 di 16

### 11. Integrazioni volontarie

Accedendo alla pagina di dettaglio della richiesta, come indicato nell'apposita sezione del manuale, sarà possibile per il titolare visualizzare l'elenco delle comunicazioni relative al procedimento.

In alcuni casi è previsto che il cittadino possa far corrispondere ad una comunicazione inviatagli dal Comando VVF una apposita comunicazione di risposta di tipo documentale e definita per questo "Integrazione volontaria"

| ľipo         | Protocollo | Data Protocollo |         |  |
|--------------|------------|-----------------|---------|--|
| Acquisizione | 12691      | 12/12/2023      | Scarica |  |

Tramite un apposito pulsante posto in corrispondenza della comunicazione di riferimento presente in elenco, l'utente può inserire un documento di tipo P7M che il sistema provvede ad inoltrare direttamente al Comando VVF di riferimento protocollando il documento stesso tramite gli appositi servizi centralizzati.

|                                   | Dipartimento del Vigili<br>CORPO NAZ     | Inserisci risposta o integr<br>procedimento           | azione volontaria per il | ×       |
|-----------------------------------|------------------------------------------|-------------------------------------------------------|--------------------------|---------|
| Dati Pagamento<br>BOLLETTINO POST | Home Crusci<br>to<br>MLL<br>omunicazioni | Descrizione           Mallegato           Scegli file | conferma                 | Annulla |
| Tipo                              |                                          | Protocollo                                            | Data Protocollo          |         |
| Acquisizione                      |                                          | 12691                                                 | 12/12/2023               | Scarica |
| Inserisci Risposta o              | Integrazione Volontaria                  | 1                                                     |                          |         |

La comunicazione inserita verrà quindi visualizzata in elenco insieme alle altre comunicazioni del procedimento.

Pagina 15 di 16

### 12. Assistenza e supporto

Per supporto ed assistenza tecnica relativa alla procedura online è disponibile la casella email

#### prince@vigilfuoco.it.

Per eventuali anomalie anagrafiche o in caso di procedimenti/pratiche non presenti o in caso di dati incompleti è necessario rivolgersi ai Comandi VVF competenti per territorio.

Pagina 16 di 16